## The form must be filled in within the last 72 hours before travel.

Information on the website should be filled in order to provide you proper information and protect the health of yours and loved ones during the Covid-19 pandemic. A private HES code will be created automatically by the given information. We will be able to contact with you in the case of any contact with Covid-19 patient during your travel and staying thanks to HES Code. For this reason, the accuracy and updateability of the information is quite important.

The form you will fill may be checked at the borders of the Republic of Turkey whether you have filled in this form or not, and If you haven't filled in the form or made misleading statements, you may face legal and administrative sanctions. Furthermore, you might not be allowed to enter Turkey. (if you are not a Turkish Citizen or you do not have a residence permit).

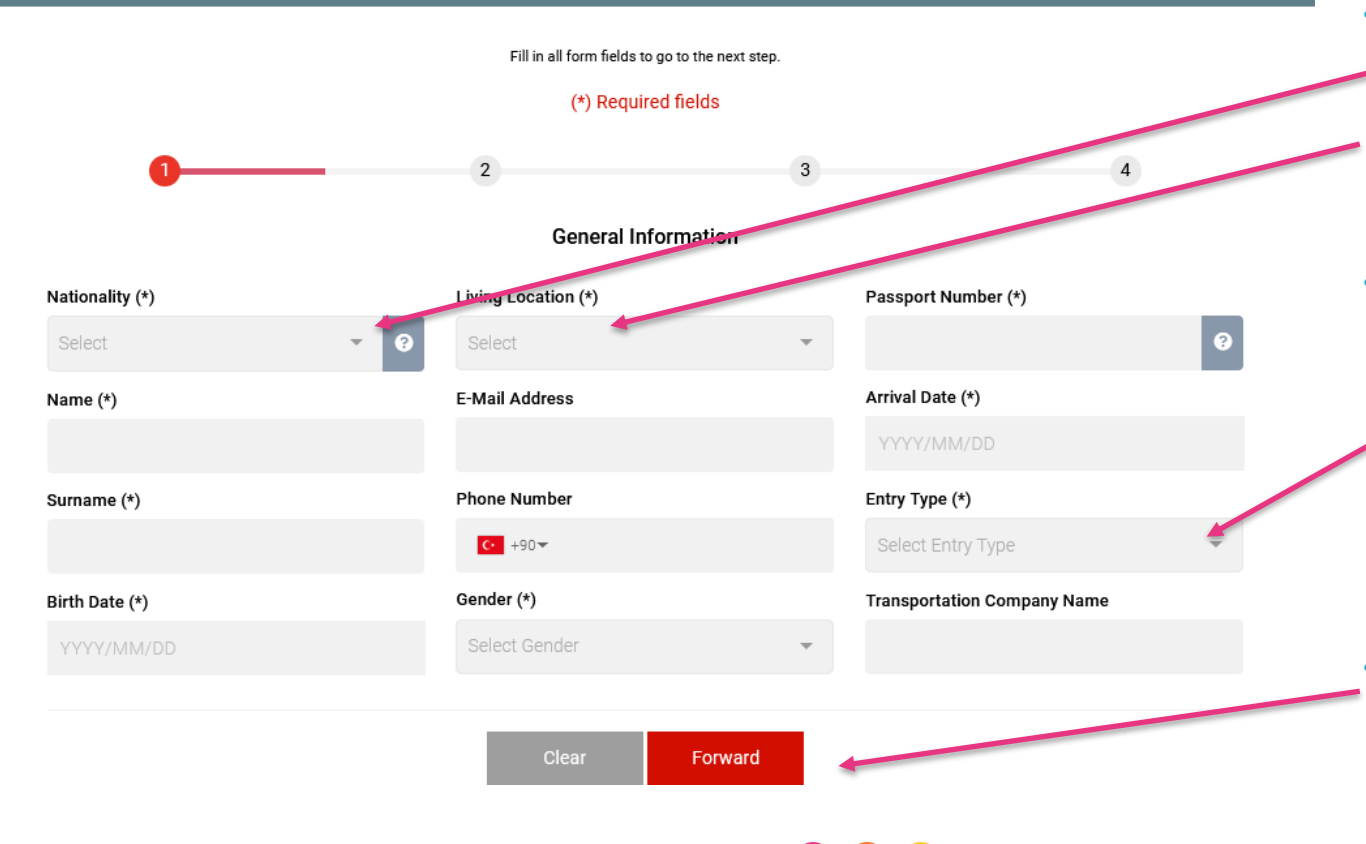

Formularen skal udfyldes for alle rejsende over 6 år. Kun de obligatoriske felter behøver at blive udfyldt. Disse ses markeret med en (\*)

- For at vælge "dansk/Danmark" under rubrikkerne "Nationality" og "Living Location", må man vælge "Kingdom of Denmark"
- Når man vælger "Airway(airplane)" under rubrikken "Entry Type" vil man efterfølgende blive bedt om at udfylde flynummer og flyselskab. Flyselskabet er Sunexpress og flynummer ses på biletten.
- Når alle obligatoriske felter er udfyldt vælges "Forward" knappen for at gå videre.

## The form must be filled in within the last 72 hours before travel.

Information on the website should be filled in order to provide you proper information and protect the health of yours and loved ones during the Covid-19 pandemic. A private HES code will be created automatically by the given information. We will be able to contact with you in the case of any contact with Covid-19 patient during your travel and staying thanks to HES Code. For this reason, the accuracy and updateability of the information is quite important.

The form you will fill may be checked at the borders of the Republic of Turkey whether you have filled in this form or not, and If you haven't filled in the form or made misleading statements, you may face legal and administrative sanctions. Furthermore, you might not be allowed to enter Turkey. (if you are not a Turkish Citizen or you do not have a residence permit).

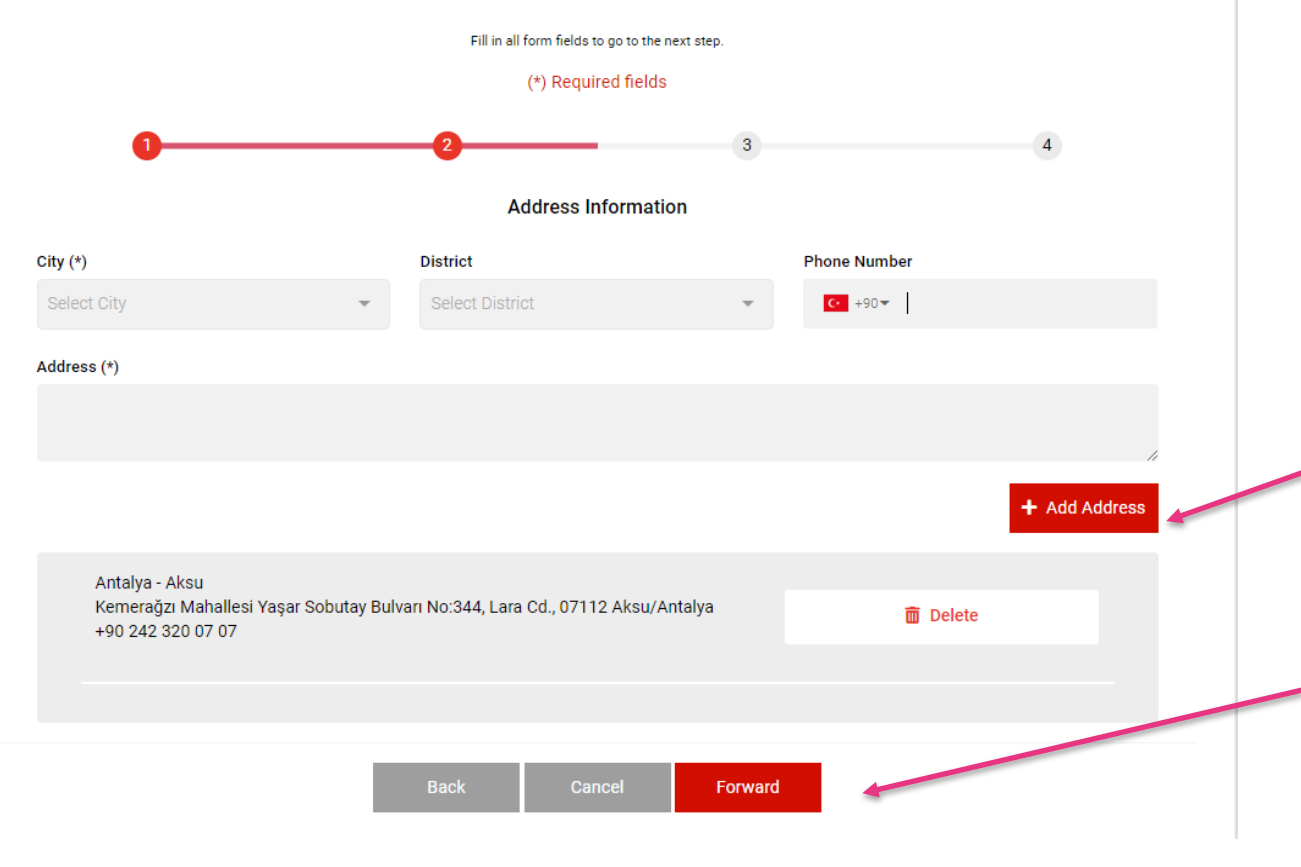

På denne side skal man opgive sine adresseinformation på rejsemålet.

- Log ind på "Min rejse" for at se adressen på dit hotel.
- Udfyld by, distrikt, telefon nummer og hele adressen og klik på "+Add Address"
- Vælg derefter "Forward" for at gå videre.

## The form must be filled in within the last 72 hours before travel.

Information on the website should be filled in order to provide you proper information and protect the health of yours and loved ones during the Covid-19 pandemic. A private HES code will be created automatically by the given information. We will be able to contact with you in the case of any contact with Covid-19 patient during your travel and staying thanks to HES Code. For this reason, the accuracy and updateability of the information is quite important.

The form you will fill may be checked at the borders of the Republic of Turkey whether you have filled in this form or not, and If you haven't filled in the form or made misleading statements, you may face legal and administrative sanctions. Furthermore, you might not be allowed to enter Turkey. (if you are not a Turkish Citizen or you do not have a residence permit).

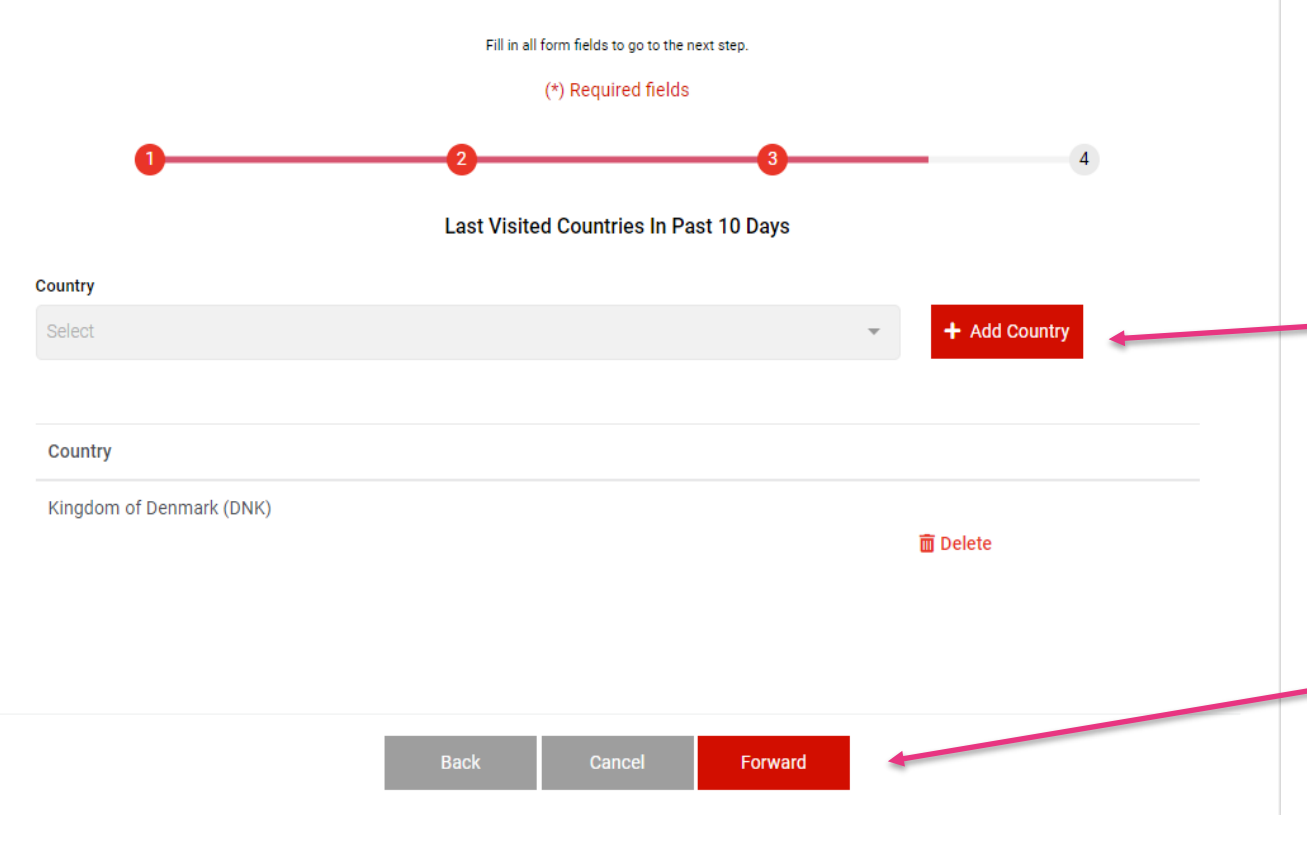

På dette trin bedes man udfylde hvilke lande man har besøgt de sidste 10 dage.

- Her vælges igen "Kingdom of Denmark" og derefter "+Add Country" og hvis man har besøgt andre lande indenfor de sidste 10 dage tilføjes de på samme måde til listen.
- Der afsluttes med at klikke "Forward"

## Summary

Please check your information before submitting the form.

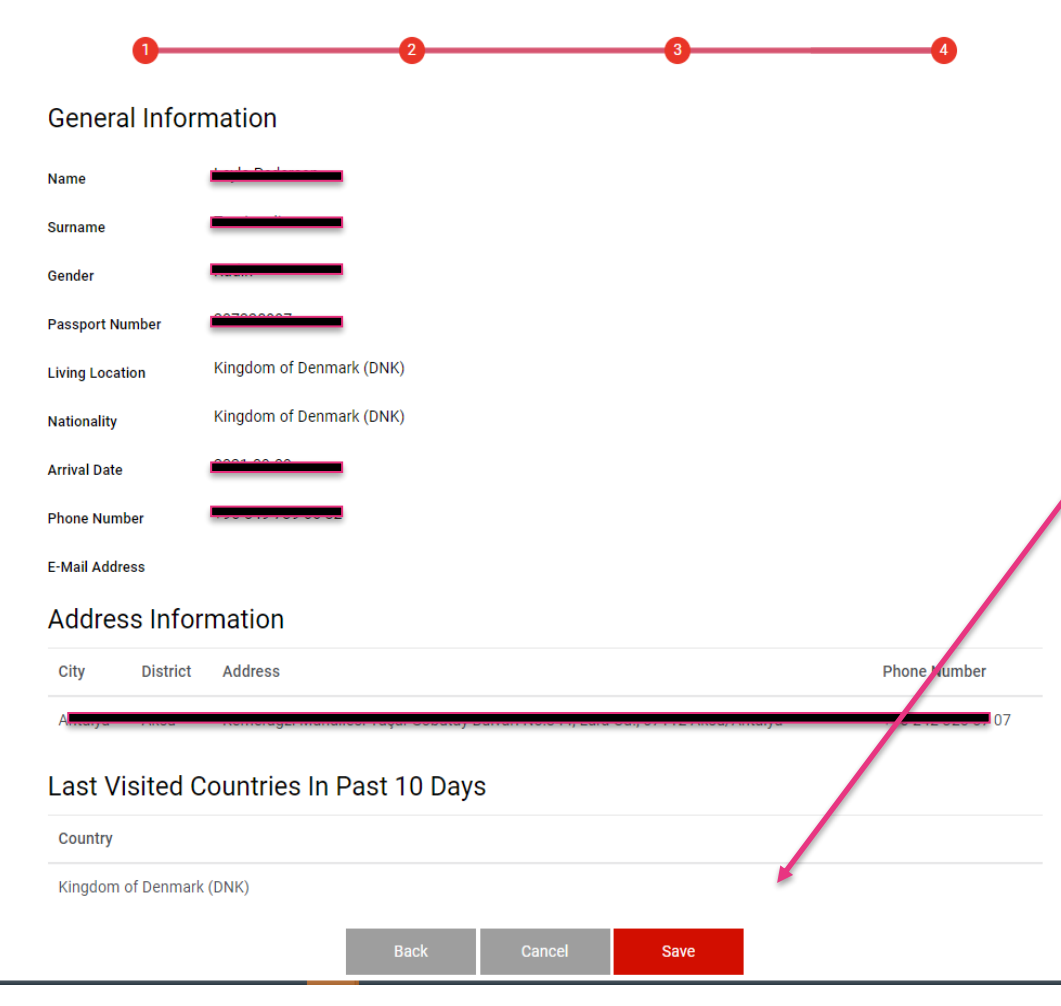

På den sidste side kontrolleres at al information er korrekt og der klikke på "Save" når alt er korrekt.

Et dokument med personlig information og en QR kode bliver herefter oprettet og kan downloades og printes ud eller vises digitalt.